## THE E-BOOK OF SI-SOFT INFORMATICA

## THE LOGISTICS AREA SALES IN SAP

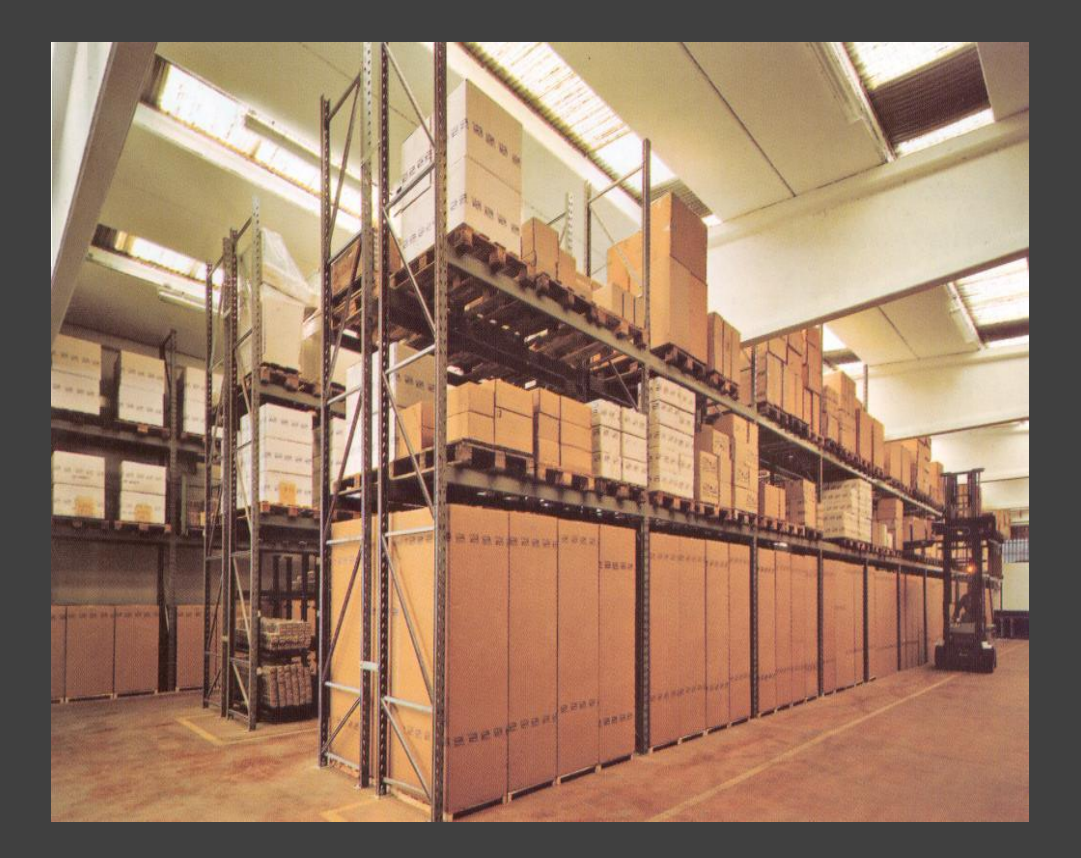

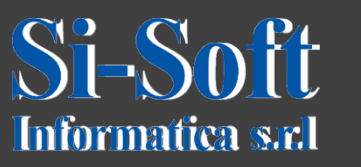

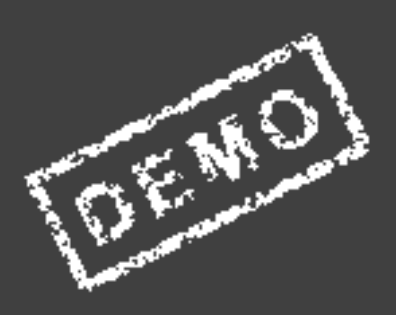

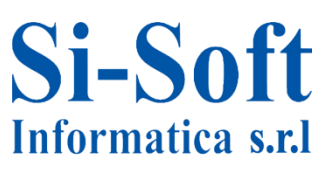

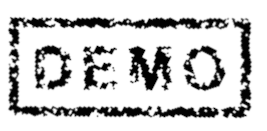

The SD module manages the processes of sales in SAP.

It is the instrument through which a company enters goods and services on the market.

The SD module helps companies manage sales and distribution process, allows control over the customer master data, sales orders, deliveries, pricing, billing and credit management.

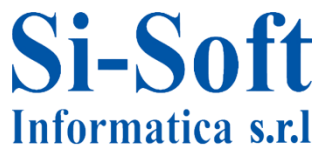

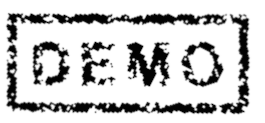

## **Commercial Distribution in SAP**

#### INDEX

| Creating Product Master Data                   | pag. | 6  |
|------------------------------------------------|------|----|
| Editing Product Master Data                    | pag. | 14 |
| Viewing Product Master Data                    | pag. | 17 |
| Creating Customer Master Data - Logistic Level | pag. | 19 |
| Editing Customer Master Data - Logistic Level  | pag. | 26 |
| Viewing Customer Master Data - Logistic Level  | pag. | 28 |
| Creating Customer Master Data - Log/Acc Level  | pag. | 29 |
| Editing Customer Master Data - Log/Acc Level   | pag. | 36 |
| Viewing Customer Master Data - Log/Acc Level   | pag. | 38 |
| Creating Price Determination Scheme            | pag. | 39 |
| Editing Price Determination Scheme             | pag. | 42 |
| Viewing Price Determination Scheme             | pag  | 44 |
| Creating Discount to Customer                  | pag. | 46 |
| Editing Discount for Customer                  | pag. | 48 |
| Viewing Discount to Customer                   | pag. | 50 |
| Sale Process                                   | pag. | 52 |
| Creating Request for Quotation                 | pag. | 54 |

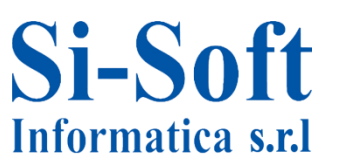

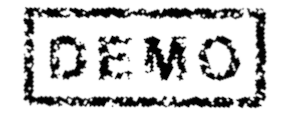

4

## **Commercial Distribution in SAP**

#### INDEX

| Editing Request for Quotation     | pag. | 56 |
|-----------------------------------|------|----|
| Viewing Request for Quotation     | pag. | 58 |
| Offer Creation                    | pag. | 59 |
| Editing Offer                     | pag. | 67 |
| Viewing Offer                     | pag. | 69 |
| Creating Standard Sales Offer     | pag. | 70 |
| Editing Standard Sales Offer      | pag. | 73 |
| Viewing Standard Sales Offer      | pag. | 75 |
| Display sales order standard      | pag. | 76 |
| Creating Delivery Schedule        | pag. | 77 |
| Changing the delivery schedule    | pag. | 83 |
| Displaying delivery schedule      | pag. | 85 |
| Creating delivery                 | pag. | 86 |
| Summary Document Delivery         | pag. | 89 |
| Creating invoice document         | pag. | 91 |
| Edit Document page of the invoice | pag. | 93 |
| Display invoice document          | pag. | 95 |
| Reversal of invoice document      | pag. | 96 |
| Si-Soft<br>Informatica s.r.l      | DEMO | 5  |

## **Commercial Distribution in SAP**

#### INDEX

| List billing documents               | pag. | 98    |
|--------------------------------------|------|-------|
| Displaying delivery documents        | pag. | 100   |
| Rush order                           | pag. | 106   |
| Creating sales contract              | pag. | 112   |
| Editing and viewing contract of sale | pag. | 119   |
| Acquire other goods receipts         | pag. | 121   |
| Replenishment order Consignment      | pag. | . 122 |
| Reporting SD                         | pag. | 148   |

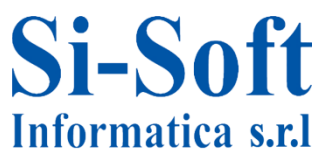

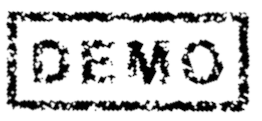

# CREATING PRICE DETERMINATION SCHEME (TRANSACTION VK31)

- 🗋 Favorites
- 🔻 🖾 SAP menu
  - Office
  - Cross-Application Components
  - Collaboration Projects
  - 🔻 🖾 Logistics
    - Materials Management
    - Sales and Distribution
      - 🔹 🗇 Master Data
        - Business Partner
        - Products
        - Conditions
          - 父 VK31 Create
          - VK34 Create with Template
          - 🗭 VK32 Change
          - ・ 🛇 VK33 Display

**Route:** 

Menu SAP > Logistics > Sales and Distribution > Master Data > Conditions > VK31

N.B. : you can create all the necessary price terms, as long as the validity periods do not overlap. In the case of overlapping the system will delete the condition of the price previously created

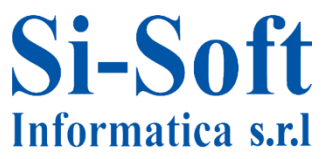

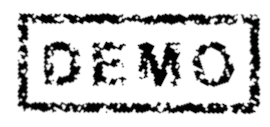

## **Creating Price Determination Scheme**

| Create Condition Records: Overview                                                                                                    |                                              |                                        |  |  |  |
|----------------------------------------------------------------------------------------------------|----------------------------------------------|----------------------------------------|--|--|--|
| 양   🏥   🖻                                                                                                    |                                              |                                        |  |  |  |
| ▼ ☐ Prices                                                                                                    | SAPMV13A_3011_ALLEFELDER All 💌               |                                        |  |  |  |
| <ul> <li>Material Price</li> <li>Price List</li> <li>Individual Pric</li> <li>Discounts/Surcharç</li> <li>Freight</li> <li>Taxes</li> <li>Conditions</li> </ul> | S Variable key CnTy SOrg. DChl Material ReSt | Amount                                 |  |  |  |
|                                                                                                    |                                              | <ul> <li>Rule</li> <li>Rule</li> </ul> |  |  |  |

- 1. To create a condition of price, first need to open the folder Prices, and after opening the folder, we select the material price
- 2. At this point, We click on the Creation of the condition of material price

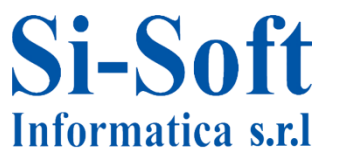

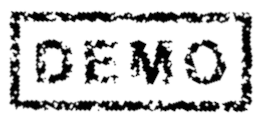

## **Creating Price Determination Scheme**

| ▶ 4 8 6 6 6 8 8 8 8 8 8 8 8 8 8 8 8 8 8 8                     |                                                                     |                                        |                       |         |        |    |              |            |
|---------------------------------------------------------------|---------------------------------------------------------------------|----------------------------------------|-----------------------|---------|--------|----|--------------|------------|
| Create Condition k                                            | Create Condition Records: Fast Entry                                |                                        |                       |         |        |    |              |            |
| 않네. 수네요 앱                                                     |                                                                     |                                        |                       |         |        |    |              |            |
| Prices     Material Price     Price List     Individual Price | Sales Organization Distribution Channel Material with release state | 1   ZCOM   Sales C     2   01   Direct | )rg. Germany<br>Sales |         |        |    |              |            |
| <ul> <li>Discounce, Surcharg</li> <li>Freight</li> </ul>      | Co Material                                                         | S Description                          | P., Amount            | Unit p  | er U ( | s. | . Valid From | Valid to   |
| <ul> <li>Taxes</li> <li>Conditions</li> </ul>                 | PR00 6480 4                                                         |                                        | 5 250                 | ,00 EUR | 1 PC   |    | 19.09.2014   | 19.09.2015 |
|                                                               |                                                                     |                                        |                       |         |        |    |              |            |
|                                                               |                                                                     |                                        |                       |         |        |    |              |            |
|                                                               |                                                                     |                                        |                       |         |        | _  |              |            |
|                                                               |                                                                     |                                        |                       |         |        | _  |              |            |
|                                                               |                                                                     |                                        |                       |         |        |    |              |            |
|                                                               |                                                                     |                                        |                       |         |        |    |              |            |
|                                                               |                                                                     |                                        |                       |         |        |    |              |            |

#### At this point we insert :

- 1. The Sales Organization
- 2. The Distribution channel
- 3. The type of condition (PR00 price)
- 4. The Product and we press enter, so doing the other data are automatically inserted
- 5. We insert the amount
- 6. We modify the period of validity of the condition
- 7. We click on Save

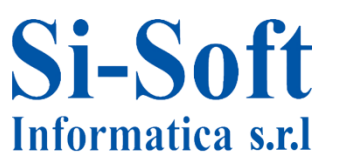

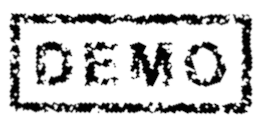

## **Editing Price Determination Scheme**

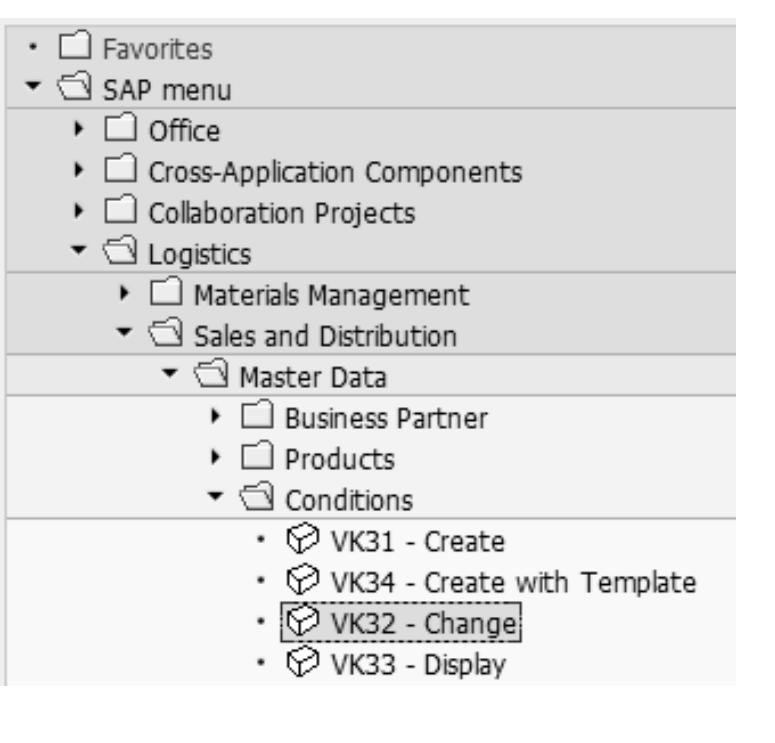

**Route:** 

Menu SAP > Logistic > Sales and Distribution > Master Data > Conditions > VK32

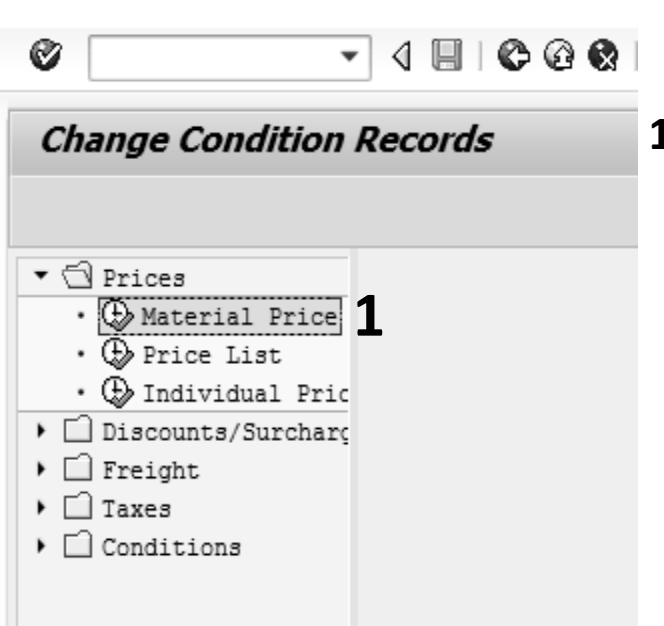

1. After starting the transaction open the folder prices and carry out a double click on the icon next to material price

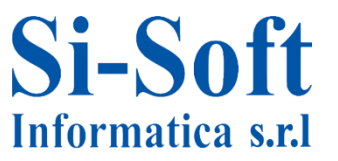

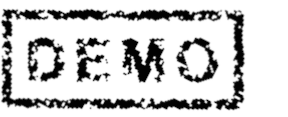

## **Editing Price Determination Scheme**

| Material Price       |      |    |            |
|----------------------|------|----|------------|
| ⊕ 🔁 📜                |      |    |            |
| Sales Organization   |      | to | ₽          |
| Distribution Channel | 01   | to | <b>=</b> > |
| Material             | 6480 | to | 4          |
| Release status       | 3    | to | 4          |
| Condition Type       | PROO | to | Ŷ          |
| Valid On             | 4.   |    |            |
| Max. hits per table  | 500  |    |            |

#### We insert:

- 1. The Sales organization
- 2. The Distribution channel
- 3. The material
- 4. Condition type
- 5. Click on Run

Ø

### Change Condition Records: Overview

| 양   🌐   昭           |                      |             |      |           |          |        |      |     |     |      |     |   |   |         |      |
|---------------------|----------------------|-------------|------|-----------|----------|--------|------|-----|-----|------|-----|---|---|---------|------|
| ▼ 🗇 Prices          | Sales Organization   | ZCOM        | 9    | Sales Org | . German | У      |      |     |     |      |     |   |   |         |      |
| • 🕀 Material Price  | Distribution Channel | 01          | ī    | Direct Sa | les      | -      |      |     |     |      |     |   |   |         |      |
| • 🕀 Price List      |                      |             |      | 511000 50 |          |        |      |     |     |      |     |   |   |         |      |
| • 🕀 Individual Pric | SAPMVI3A_3011_ALLEF  | ELDER AII 🔻 |      |           |          |        | 1    |     | 1   |      |     |   |   |         | _    |
| Discounts/Surcharg  | S Variable key       |             |      |           | Amount   |        | Unit | per | UoM | CCon | Num | В | Ρ | Valid F | - 11 |
| 🕨 🗋 Freight         | CnTy Material        | ReSt        |      |           |          |        |      |     |     |      |     |   |   |         | ٠    |
| 🕨 🗋 Taxes           | C PR00 6480          |             | Gold |           | C        | 250.00 | EUR  | 1   | PC  |      |     |   |   | 19.09   | Ŧ    |
| Conditions          |                      |             |      |           | 6        | 200,00 |      |     |     |      |     |   |   |         |      |
|                     |                      |             |      |           |          |        |      |     |     |      |     |   |   | -7      |      |

#### It's possible to modify:

- 6. The ammount
- 7. The validity of the condition
- 8. After making your changes, click on Save

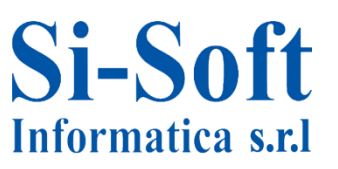

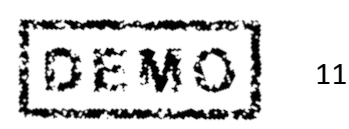

## **Viewing Price Determination Scheme**

- Favorites
- 🕶 🖾 SAP menu
  - Office
  - Cross-Application Components
  - Collaboration Projects
  - Logistics
    - 🕨 🗋 Materials Management
    - Sales and Distribution
      - 🕶 🗇 Master Data
        - Business Partner
        - Products
        - Conditions
          - 🖗 VK31 Create
          - VK34 Create with Template
          - VK32 Change
          - 🖓 VK33 Display

#### **Route:**

Menu SAP > Logistic > Sales and Distribution > Master Data > Conditions > VK33

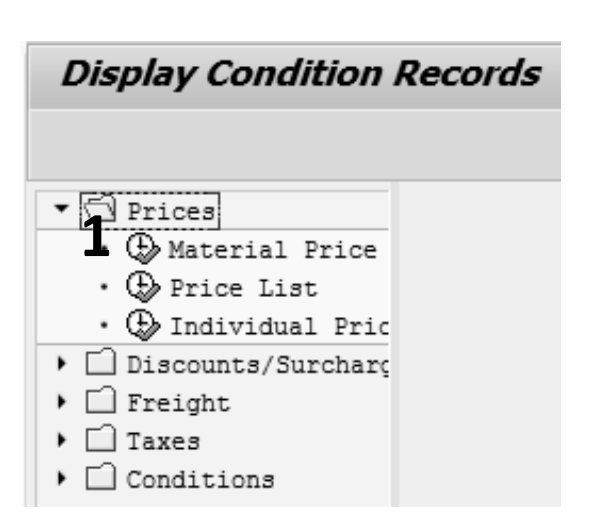

1. Open the folder prices and carry out a double click on the icon next to material price

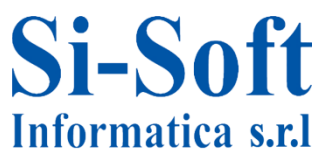

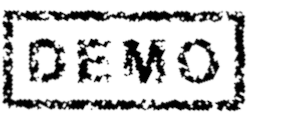

## **Viewing Price Determination Scheme**

| Material Price       |            |      |
|----------------------|------------|------|
| ⊕ ße )≡(             |            |      |
| Sales Organization   | ZCOM       | to 🖻 |
| Distribution Channel | 01         | to 🗳 |
| Material             | 6480       | to ᠫ |
| Release status       |            | to 🔄 |
| Condition Type       | PROO       | to 🗳 |
|                      |            |      |
| Valid On             | 19.09.2014 |      |
|                      |            |      |
|                      |            |      |
| Max. hits per table  | 500        |      |

#### We insert:

- 1. The Sales organization
- 2. The Distribution channel
- 3. The Material
- 4. Condition Type
- 5. Click on Run

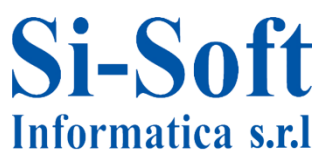

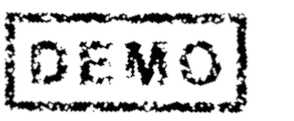

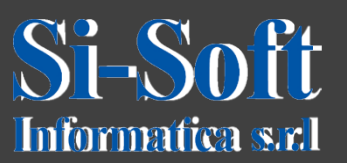

This document is the property of Si-Soft Informatica, and all rights are reserved

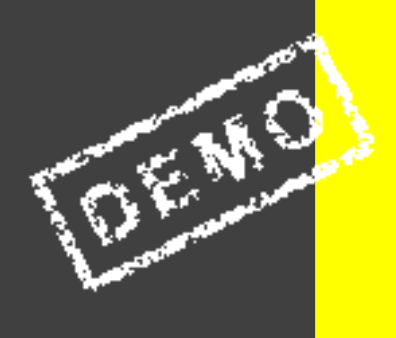